# Nastavitev za preprečevanje sledenja

Preprečevanje sledenja je funkcija, ki obiskovalcem omogoča, da jih spletišča ne spremljajo. Na voljo je v večini brskalnikov, med drugim:

## **Microsoft Edge (Windows)**

- Odprite glavni meni (tri pike) in izberite Nastavitve (Settings).
- Izberite **Prikaži napredne nastavitve** (View advanced settings).
- Poiščite razdelek **Zasebnost in storitve** (Privacy and services).;
- Potrdite možnost **Pošljite zahteve "Ne sledi"** (Send Do Not Track requests).

#### **Microsoft Internet Explorer (Windows)**

- Odprite meni Nastavitve (Settings) (ikona zobnika).
- Izberite Internetne možnosti (Internet Options).
- Izberite zavihek **Napredno** (Advanced).
- Poiščite razdelek Varnost (Security).
- Potrdite možnost Pošlji zahteve "Ne sledi" spletnim mestom, ki jih obiščete z Internet Explorerjem (Send 'Do Not Track' requests to sites you visit in Internet Explorer).
- Kliknite gumba Uporabi (Apply) in V redu (OK).

#### **Mozilla Firefox**

- Odprite glavni meni (tri črtice) in izberite Možnosti (Options) ali Nastavitve (Preferences).
- Izberite Zasebnost in varnost (Privacy & Security).
- Poiščite razdelek Zaščita pred sledenjem (Tracking Protection).
- Potrdite polje **Spletnim mestom pošiljaj zahtevo "brez sledenja"** (Send websites a 'Do Not Track' signal that you don't want to be tracked).

## Mozilla Firefox (Android)

- Odprite glavni meni (tri črtice) in izberite Nastavitve (Settings).
- Izberite Zasebnost (Privacy).
- Potrdite možnost **Ne sledi** (Do Not Track).

#### **Google Chrome**

- Odprite glavni meni (tri pike) in izberite Nastavitve (Settings).
- Pomaknite se na dno strani in izberite Napredno (Advanced).
- Poiščite razdelek **Zasebnost in varnost** (Privacy and security).
- Potrdite možnost **S prometom pri brskanju pošlji zahtevo "Ne sledi"** (Send a 'Do Not Track' request with your browsing traffic).

# **Google Chrome (Android)**

- Odprite glavni meni (tri pike) in izberite Nastavitve (Settings).
- Izberite Zasebnost (Privacy).
- Poiščite razdelek **Zasebnost in varnost** (Privacy and security).
- Potrdite možnost **S prometom pri brskanju pošlji zahtevo "Ne sledi"** (Send a 'Do Not Track' request with your browsing traffic).

## Apple Safari (macOS)

- Odprite glavni meni in izberite **Preferences**.
- Izberite možnost Advanced preferences.
- Potrdite možnost Show Develop menu in menu bar na dnu strani.
- V glavnem meniju izberite **Develop**.
- Potrdite možnosť Send Do Not Track HTTP Header.

# Apple Safari (iOS)

- Odprite aplikacijo Settings.
- Izberite Safari.
- Potrdite možnost **Do Not Track**.

#### Opera

- Odprite glavni meni in izberite Nastavitve (Settings).
- Izberite Zasebnost in varnost (Privacy and Security).
- Potrdite možnost **S prometom pri brskanju pošlji zahtevo "Ne sledi"** (Send a 'Do Not Track' request with your browsing traffic).